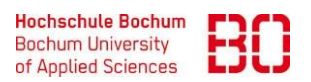

8 + 🖞 🕉

| Konfiguration von Eduroam für Mac OS |                            |             |  |  |
|--------------------------------------|----------------------------|-------------|--|--|
|                                      | Erstellt am:<br>11.10.2022 | Änd. Stand: |  |  |

05:06 Montag 10. Okt.

🔟 < > 🗚 hochschule-bochum.de 🗎

Hochschule Bochum logo

Diese Profil diehnt zum Konfigurieren des EduRoam Netzwerk für Mitglieder der Hochschule Bochum beider Standorte. wLAN ssid: eduroam Das folgende System wurde erkannt: iOS iPhone/iPad

 Rufen Sie folgende URL im Browser auf: <u>https://www.hochschule-bochum.de/securew2/</u> Laden Sie sich die Software "SecureW2" mit Klick auf JoinNow herunter.

 Akzeptieren sie, dass die Website das Konfigurationsprofil laden darf.

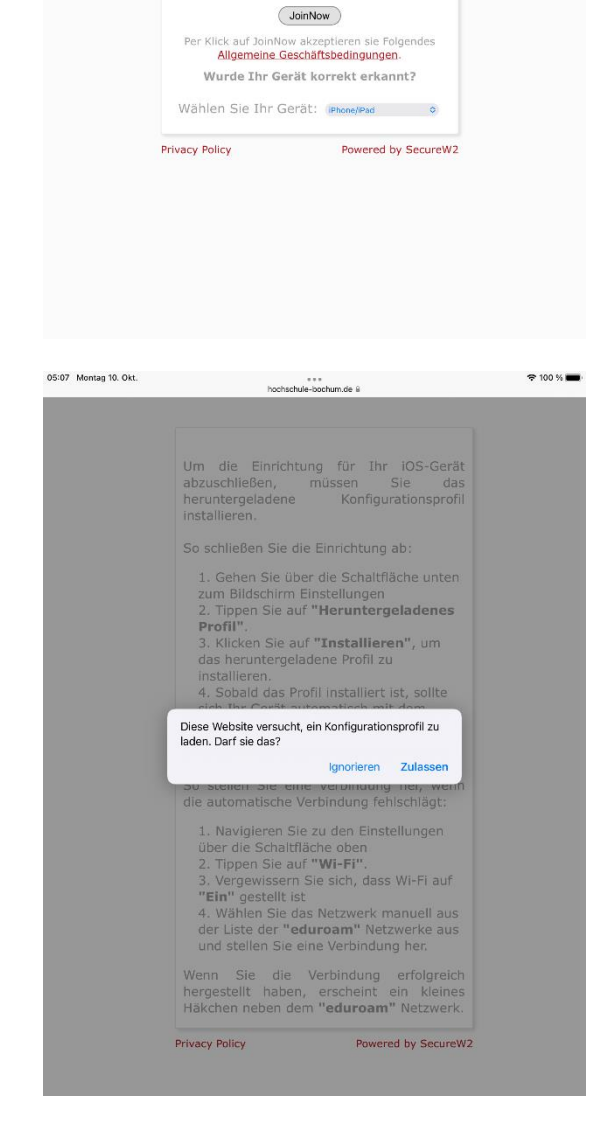

 Konfiguration von Eduroam für Mac OS
 Ersteller:<br/>Patrick<br/>Siegmund

 Erstellt am:<br/>11.10.2022
 Änd. Stand:

 Gehen sie nun in den Einstellungen. Dort wählen sie den Punkt "Allgemein" aus und dort den Unterpunkt "VPN und Geräteverwaltung". Es öffnet sich ein neues Fenster mit "Geladenen Profilen", dort drücken sie auf "Hochschule Bochum eduroam MobileConfig". Installieren sie dieses in dem sie den Sicherheitscode des iPads eingeben.

| 05:08 Montag 10. Okt.               |                                    | 🗢 100 % 🔳 |
|-------------------------------------|------------------------------------|-----------|
|                                     | Allgemein                          |           |
| Einstellungen                       | Info                               | >         |
| Q Suchen                            | Softwareupdate                     | >         |
| IT Support                          |                                    |           |
| Apple-ID, iCloud, Medien<br>& Käufe | AirDrop                            | >         |
| iPad ohne Backup 🚺 🚿                | AirPlay & Handoff                  | >         |
|                                     | Bild-in-Bild                       | >         |
| Profil geladen >                    |                                    |           |
|                                     | iPad-Speicher                      | >         |
| Flugmodus                           | Hintergrundaktualisierung          | >         |
| 🛜 WLAN HSBO_Gast                    |                                    |           |
| 8 Bluetooth Aus                     | Datum & Uhrzeit                    | >         |
|                                     | Tastatur                           | >         |
| Mitteilungen                        | Gesten                             | >         |
| Töne                                | Schriften                          | >         |
| C Fokus                             | Sprache & Region                   | >         |
| Bildschirmzeit                      | Lexikon                            | >         |
|                                     |                                    |           |
| O Allgemein                         | VPN und Geräteverwaltung           | >         |
| 8 Kontrollzentrum                   | -                                  |           |
| Anzeige & Helligkeit                | Rechtl. & Reg. Hinweise            | >         |
| Home-Bildschirm & Dock              |                                    |           |
| Bedienungshilfen                    | iPad ubertragen/zurucksetzen       | >         |
| Hintergrundbild                     | Ausschalten                        |           |
| n na tr                             |                                    |           |
|                                     |                                    |           |
|                                     |                                    |           |
| 05:08 Montag 10. Okt.               |                                    | 🗢 100 % 🔳 |
|                                     | Allgemein VPN und Geräteverwaltung |           |

|                                                   | Allgemein VPN und Geräteverwaltung      |
|---------------------------------------------------|-----------------------------------------|
| Einstellungen                                     |                                         |
| Q Suchen                                          | VPN Nicht verbunden                     |
| IT Support<br>Apple-ID, iCloud, Medien<br>& Kaufe | Bei Arbeits- oder Schulaccount anmelden |
| iPad ohne Backup 🚺 >                              | GELADENES PROFIL                        |
|                                                   | Hochschule Bochum                       |
| Profil geladen >                                  |                                         |
|                                                   |                                         |
| Flugmodus                                         |                                         |
| WLAN HSBO_Gast                                    |                                         |
| Bluetooth Aus                                     |                                         |
| C Minethonen                                      |                                         |
| Tine                                              |                                         |
|                                                   |                                         |
| Pildeshimonit                                     |                                         |
| Bidschimzen                                       |                                         |
| Ø Allgemein                                       |                                         |
| Rontrollzentrum                                   |                                         |
| Anzeige & Helligkeit                              |                                         |
| Home-Bildschirm & Dock                            |                                         |
| Bedienungshilfen                                  |                                         |
| Hintergrundbild                                   |                                         |
|                                                   |                                         |

| Konfiguration von Eduroam für Mac OS |                            |             |  |  |
|--------------------------------------|----------------------------|-------------|--|--|
|                                      | Erstellt am:<br>11.10.2022 | Änd. Stand: |  |  |

4. Als letztes verbinden sie sich mit eduroam in der vorhandenen WLAN-Liste. Sie werden nach einem Benutzernamen und Passwort gefragt hier fügen sie ihren erst Benutzernamen und Passwort ein, welchen sie für andere Dienste der Hochschule Bochum ebenfalls benutzen. Sie sollten nun verbunden sein.

| 05:09 Montag 10. Okt. |       |                                 |        |               |                   |   |        |          |         | 100 % 🔳                  |
|-----------------------|-------|---------------------------------|--------|---------------|-------------------|---|--------|----------|---------|--------------------------|
|                       |       |                                 |        | WLAN          |                   |   |        |          |         |                          |
| Einstell              |       | Passwort eingeben für "eduroam" |        |               |                   |   |        |          |         |                          |
| Q. Suchen             | Abbre | chen                            |        | Pas           | swort             |   | V      | erbinder | 1       |                          |
|                       |       |                                 |        |               |                   |   |        |          |         | <del>?</del> (j)         |
| IS IT App             | Benu  | utzernan                        | ne     |               |                   |   |        |          |         |                          |
| & Ki                  | Pass  | wort                            |        |               |                   |   |        |          |         |                          |
| iPad ohne Ba          |       |                                 |        |               |                   |   |        |          |         | ? (j)                    |
|                       |       |                                 |        |               |                   |   |        |          |         |                          |
| 🔛 Flugmo              |       |                                 |        |               |                   |   |        |          |         | ₹ (i)                    |
| 🗢 WLAN                |       |                                 |        |               |                   |   |        |          |         | -                        |
| Bluetoc               |       |                                 |        |               |                   |   |        |          |         |                          |
|                       |       |                                 |        |               |                   |   |        |          | phrich  | tigen >                  |
| 🤔 Mitteilu            |       |                                 |        |               |                   |   |        |          | Falls   | kein                     |
| Töne                  |       |                                 |        |               |                   |   |        |          | Jgbare  | Netze                    |
| C Fokus               |       |                                 |        |               |                   |   |        |          | Hinu    |                          |
| Bildsch               |       |                                 |        |               |                   |   |        |          | note in | der.                     |
| -                     |       |                                 |        |               |                   |   |        | -        | por a m |                          |
| Allgeme               | in    |                                 |        |               |                   |   |        |          |         |                          |
| 501                   |       |                                 |        |               |                   |   |        |          |         |                          |
|                       |       |                                 |        |               |                   |   |        |          |         |                          |
| 1 2<br><b>q W</b>     | e     | 4<br>r                          | 5<br>t | 6<br><b>Z</b> | <sup>7</sup><br>U | i | 9<br>0 | p        | ü       | $\langle \times \rangle$ |
| "§                    | <     | 8                               | à      | 17            | (                 |   | 1.1    | 1        | #       | 2                        |
| a s                   | a     | Т                               | g      | n             | <u> </u>          | к |        | 0        | a       |                          |
| ↔ y                   | x     | с                               | v      | b             | n                 | m | !      | ?        | ß       | Ŷ                        |
| .?123                 | Q     |                                 |        |               |                   |   |        | .?1      | 23      | Ē                        |
|                       | _     |                                 |        |               |                   |   |        | _        |         |                          |